## USDA SNAP Retailer Locator Map

For more info, visit USDA SNAP Retailer Locator webpage.

Updated October 2023:

The USDA SNAP Retailer Locator map has been updated and can be accessed via the link below. This document provides update descriptions.

Updated Map Application Updated Data Layer

Added Retailer Store Type Classification:

- Convenience Store
- Grocery Store
- Supermarket
- Super Store
- Specialty Store
- Farmers and Markets
- Other
- Restaurant Meals Program
  - Link to SNAP requirement webpage in pop-up

Added SNAP Healthy Incentive information: Information appears in Pop-up window if store has an incentive:

- SNAP Incentive Type
- SNAP Grantee Name

Added ability to filter search results based on:

- SNAP Store Type Classification
- SNAP Healthy Incentive Type

Added Attribute Table (list of stores in table format): see details below

- Ability to filter attribute table results
- Download to CSV file

Attribute Table:

At the bottom of the map, there is a tab located in the center of the screen (indicated by the arrow in Figure 1). Click on the tab to view the attribute table.

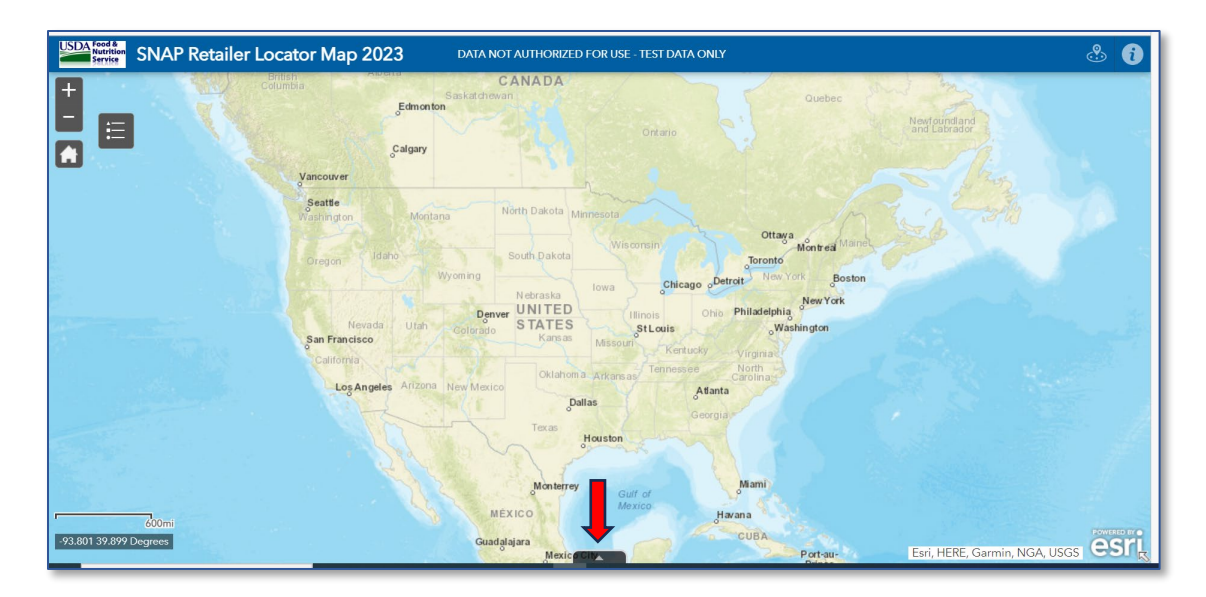

Figure 1: Attribute Table tab

By default, the data displayed is for all stores in the viewable section of the map. To view stores not bound by the map extent, select the *Filter by map extent* button (circled in Fig 2).

| -93.801 49.058 Degre    | ees                  |                   |                 | Wyoming   | Nebraska | Chie      | cago oDetroit          | ew York Bosto | n Esri, H | ERE, Garmin, NC      | A, USGS        |
|-------------------------|----------------------|-------------------|-----------------|-----------|----------|-----------|------------------------|---------------|-----------|----------------------|----------------|
| SNAP_Retailer_Los       | tion_data            |                   |                 |           |          |           |                        |               |           |                      |                |
| Options - Filt          | er by map extent     | 🛛 🗘 🖓 Doom to 🛛 🛽 | Clear selection | C Refresh |          |           |                        |               |           |                      |                |
| Store Street<br>Address | Additonal<br>Address | City              | State           | Zip Code  | Zip4     | County    | Store Type             | Latitude      | Longitude | Incentive<br>Program | Grantee Name 🖸 |
| 121 W 2nd St            |                      | Winona            | MN              | 55987     | 3446     | WINONA    | Other                  | 44.0538       | -91.6379  | Waiver               |                |
| 24 Hulst Rd             |                      | Amherst           | MA              | 01002     | 3523     | HAMPSHIRE | Farmers and<br>Markets | 42.3159       | -72.4768  | Waiver               |                |
| 120 Liverpool St        |                      | East Boston       | MA              | 02128     | 1909     | SUFFOLK   | Farmers and<br>Markets | 42.3730       | -71.0409  | Waiver               |                |
| 9 features 0 selected   |                      |                   |                 |           |          |           |                        |               |           |                      |                |

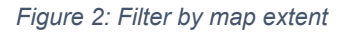

The *Options* menu provides a way to view/download the data. The menu selections are *Filter, Show/Hide columns,* and *Export all to CSV*.

- *Filter* provides the ability to narrow the results set using user defined criteria.
- *Show/Hide columns* allows the user to view only the data elements needed in the attribute table.
- *Export all to CSV* allows for downloading of the data set in the attribute table.

| 0                | region Id at                                        | Wyoming      | South Dakota<br>Nebraska | Wisconsin                                                                                                    | cago Detroit                                                                                                    | Montreal Montreal Montread Montread Montread Montread Montread Montread Montread Mon | ton Esri, H                                                                                                    | ERE, Garmin, NC                                                                                                    | GA, USGS                                                                                                    |
|------------------|-----------------------------------------------------|--------------|--------------------------|----------------------------------------------------------------------------------------------------|----------------------------------------------------------------------------------------------------|----------------------------------------------------------------------------------------------------|----------------------------------------------------------------------------------------------------|----------------------------------------------------------------------------------------------------|----------------------------------------------------------------------------------------------------|
|                  |                                                     |              |                          |                                                                                                    |                                                                                                    |                                                                                                    |                                                                                                    |                                                                                                    |                                                                                                    |
| extent Q Zoom to | X Clear selecti                                     | on C Refresh |                          |                                                                                                    |                                                                                                    |                                                                                                    |                                                                                                    |                                                                                                    |                                                                                                    |
| City             | State                                               | Zip Code     | Zip4                     | County                                                                                                    | Store Type                                                                                                    | Latitude                                                                                                    | Longitude                                                                                                    | Incentive                                                                                                    | Grantee Name                                                                                                    |
|                  |                                                     |              |                          |                                                                                                    |                                                                                                    |                                                                                                    |                                                                                                    | Program                                                                                                    |                                                                                                    |
| Winona           | MN                                                  | 55987        | 3446                     | WINONA                                                                                                    | Other                                                                                                    | 44.0538                                                                                                    | -91.6379                                                                                                    | Waiver                                                                                                    |                                                                                                    |
|                  |                                                     |              |                          |                                                                                                    |                                                                                                    |                                                                                                    |                                                                                                    |                                                                                                    |                                                                                                    |
|                  |                                                     |              |                          |                                                                                                    |                                                                                                    |                                                                                                    |                                                                                                    |                                                                                                    |                                                                                                    |
| Amherst          | MA                                                  | 01002        | 3523                     | HAMPSHIRE                                                                                                    | Farmers and<br>Markets                                                                                                    | 42.3159                                                                                                    | -72.4768                                                                                                    | Waiver                                                                                                    |                                                                                                    |
| East Boston      | MA                                                  | 02128        | 1909                     | SUFFOLK                                                                                                    | Farmers and<br>Markets                                                                                                    | 42.3730                                                                                                    | -71.0409                                                                                                    | Waiver                                                                                                    |                                                                                                    |
|                  | ntent   Zoom to  City  Winone  Amherst  East Boston | Amherst MA   | Amherst MA 02128         | Oregon         Matrix         South Dakata           Attent              • Zoom to              • Clay State               Zip Code               Zip4            Winnna         MN              S5987               Zid4            Amherst         MA              01002               S233            East Boston         MA              02128               909 | Oregon         Idaho         South Dakota         Witconsinity           extent              Q.Zoom to              Q.Clear selection              Q.Refresh               Netraska               Quinty            extent              Q.Zoom to              Q.Clear selection               Q.Refresh               Zip4               County            Winona         MN               S5987               2446               WiNONA            Amherst         MA               01002               S523               HAMPSHIRE            East Boston         MA               Q2128               1909               SUFFOLK | Oregon     Usino     South Dakota     Wetonsin       extent           Zoom to         Zoom to         Zip Code          Zip4         County         Store Type         Vinona         MN         S5987         3446         Winona         MA         01002         3523         HAMPSHIRE         Farmers and         Markets         East Boston         MA         02128         1909         SUFFOLK         Farmers and         Markets                                                                                                    | Oregon         Marco         More all         More all | Oregon         Lato         South Dakcd         Wisconinin         Oregon         Marked         Marked         Descen         Esri, H           extent         O Zoom to 🗹 Clear selection         C Refresh         Clay         State         Zip Code         Zip4         County         Store Type         Laitude         Longitude           Winona         MN         55987         3446         WiNONA         Other         44.0538         -91.6379           Amherst         MA         01002         3523         HAMPSHIRE         Farmers and<br>Markets         42.3159         -72.4768           East Boston         MA         02128         1909         SUFFOLK         Farmers and<br>Markets         42.3730         -71.0409 | Ketraska         South Dakot         Wiesmann         South Dakot         Wiesmann         South Sale         South Sale< |

Figure 3: Options menu

To filter the data, select the *Filter* option from the *Options* menu. *Filter* allows the user to configure specific parameters to search for data. *Add expression* in the *Filter* window allows the user to create criteria one at a time; *Add set* allows the user to add criteria based on multiple statements evaluated together (And/Or).

For example: to search for a particular store type within a particular state, select *Filter* from the *Options* menu and the Filter screen will display (Figure 4).

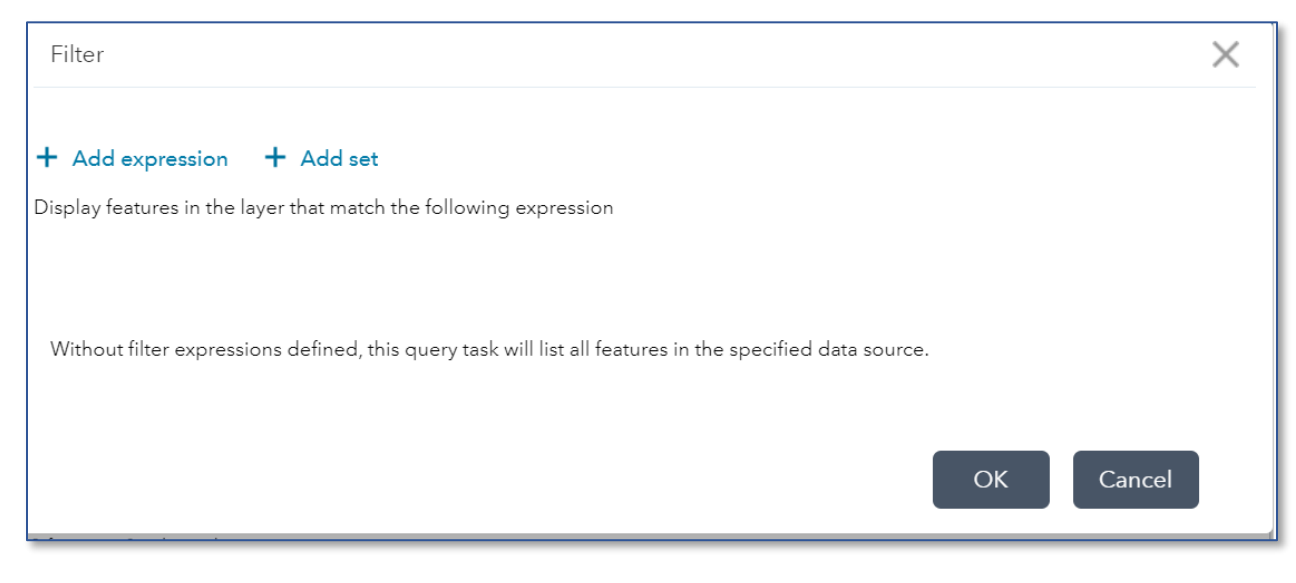

Figure 4: Filter options

To add an expression to search by, select "+ *Add expression*" to display the criteria selection (Figure 5).

| Filter                                                                                          |         |
|-------------------------------------------------------------------------------------------------|---------|
| + Add expression + Add set<br>Display features in the layer that match the following expression |         |
| Record ID (Number; 💌 is                                                                         | \$<br>× |

Figure 5: create filter expression

Select the field to search on from the dropdown menu (Figure 6)

Select the condition (Figure 7) for the statement.

Select the input type (Figure 8) by selecting the gear in

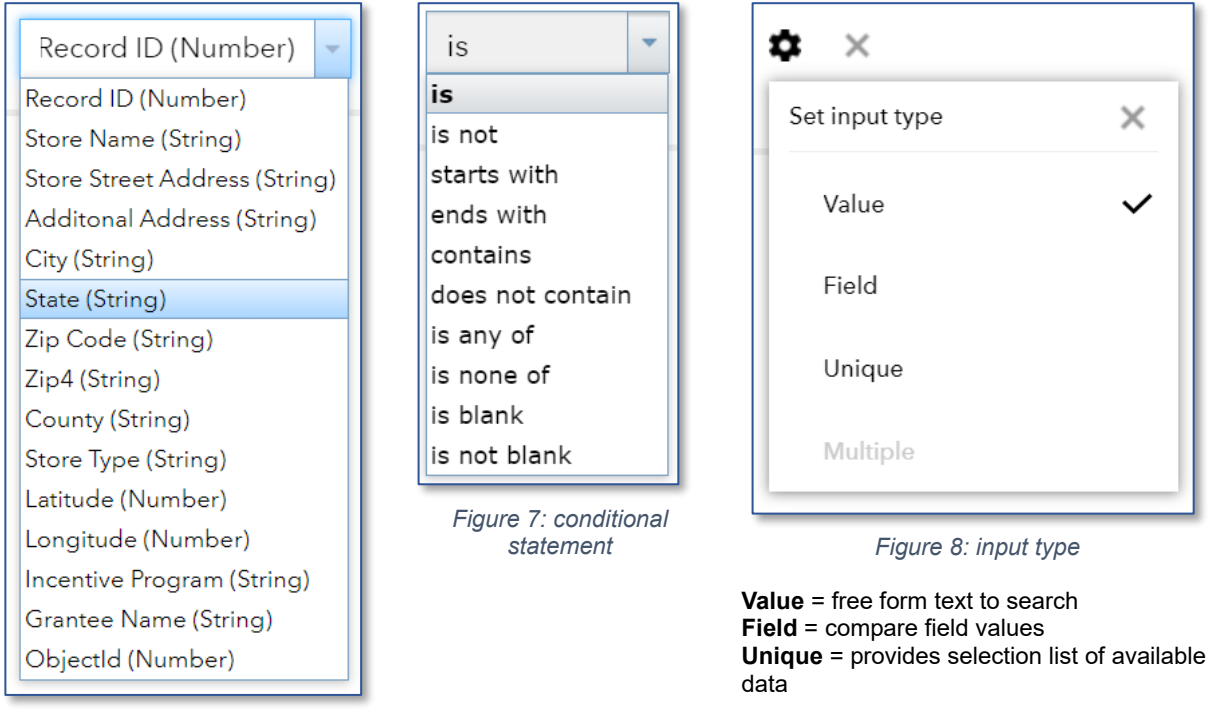

Figure 6: data fields

Selecting *Unique* from input type provides a dropdown box with all the available values (Figure 9).

| State (String) 🔹 is | - empty - | \$ |
|---------------------|-----------|----|
| Case sensitive      | Search    |    |
|                     | - empty - |    |
|                     | AK        |    |
|                     | AL        |    |
|                     | AR        |    |
|                     | AZ        |    |
|                     | CA        |    |
|                     | со        |    |
|                     | СТ        |    |
|                     | DC        |    |
|                     | DE        |    |

Figure 9:example of searching for Unique State value

To build a multiple expression query, add another expression then select the criteria. Figure 10 is an example of searching for all Restaurant Meals Programs in the state of California.

| + Add expression                                                          | + Add set |                          |        |  |  |  |  |  |
|---------------------------------------------------------------------------|-----------|--------------------------|--------|--|--|--|--|--|
| Display features in the layer that match all of the following expressions |           |                          |        |  |  |  |  |  |
| State (String) Case sensitive                                             | • is      | CA                       | - \$ × |  |  |  |  |  |
| Store Type (String) Case sensitive                                        | ▼ is      | Restaurant Meals Program | - \$ × |  |  |  |  |  |

Figure 10: multiple expression search

Results are displayed in the attribute table (Figure 11).

| Options 🔻 🖡 | ilter by map extent                           | Q Zoom to 🛛                 | Clear selection      | C Refresh  |       |          |      |           |                        |          |           |
|-------------|-----------------------------------------------|-----------------------------|----------------------|------------|-------|----------|------|-----------|------------------------|----------|-----------|
| Record ID 🔹 | Store Name                                    | Store Street<br>Address     | Additonal<br>Address | City       | State | Zip Code | Zip4 | County    | Store Type             | Latitude | Longitude |
| 1046178     | Arcadia Mobile<br>Market                      | 9000 Richmond<br>Highway    |                      | Alexandria | VA    | 22309    |      | FAIRFAX   | Farmers and<br>Markets | 38.7154  | -77.1365  |
| 1067344     | Columbia Pike<br>Farmers Market               | 2820 Columbia<br>Pike       |                      | Arlington  | VA    | 22204    | 4412 | ARLINGTON | Farmers and<br>Markets | 38.8626  | -77.0869  |
| 1098496     | Lorton Farmers<br>Market/Arcadia<br>Foods Inc | 8990 Lorton<br>Station Blvd |                      | Lorton     | VA    | 22079    | 4733 | FAIRFAX   | Farmers and<br>Markets | 38.7150  | -77.2146  |
| 1100841     | FRESHFARM<br>Ballston Farmers<br>Market       | 901 N Taylor St             |                      | Arlington  | VA    | 22203    | 1856 | ARLINGTON | Farmers and<br>Markets | 38.8812  | -77.1125  |

## Figure 11: search results

To download the data in the attribute table, select *Options*  $\rightarrow$  *Export all to csv* then follow instructions on screen.